## Tracking your shipments

A short step-by-step guide

## Search for your shipment

Head to the myVS home page and you can track your shipment using the MAWB or JRN

If you're using the MAWB, this must include the prefix without any spaces or special characters

For example: 93212345678

You can track up to 10 shipments at a time by, simply enter the first one and click the "enter" key, and continue with adding the remainder

If the AWB has previously been used and cancelled, you will see the past history of the document number

| Search & Track |          |                            |        |  |  |  |  |
|----------------|----------|----------------------------|--------|--|--|--|--|
|                | Doc. No. | Doc. No. e.g.: 93202268011 | Search |  |  |  |  |
|                | Doc. No. |                            |        |  |  |  |  |
|                | JRN No.  |                            |        |  |  |  |  |
|                | Order ID |                            |        |  |  |  |  |
|                |          |                            |        |  |  |  |  |

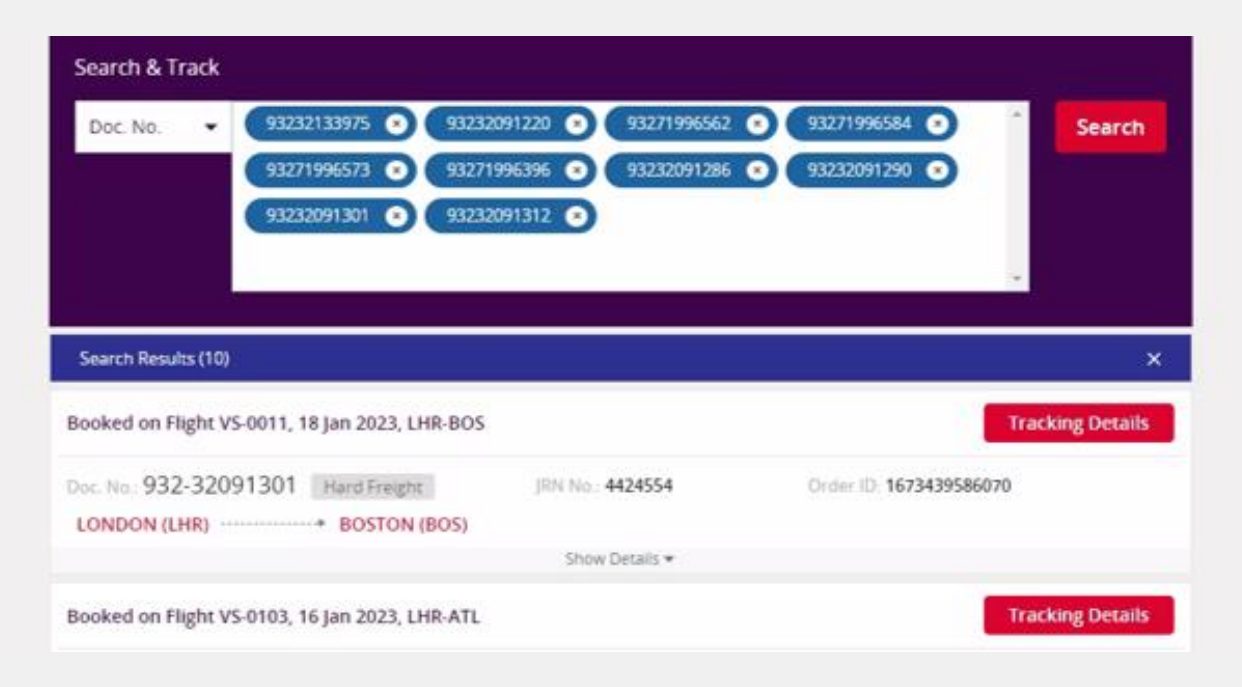

## Tracking your shipments

< Back

accelya

A short step-by-step guide

## Your shipment milestones

By clicking on *Tracking Details*, you'll be able to see and download the latest status of the shipment

If you want to see all of the milestones your shipment has gone through, click on *Milestones* 

• RCF

NFD

DLV

• AWR

AWDTRM

We currently have the following milestones available to track online:

- BKD
- RCT
- TFD
- FOH
- RCS
- MAN
- DEP
- ARR

| Your order is co<br>Shipment is not re | onfirmed<br>eady for M <u>ovement</u> |                                              |                                                                           |                                  |  |
|----------------------------------------|---------------------------------------|----------------------------------------------|---------------------------------------------------------------------------|----------------------------------|--|
| Doc. No.: 932-321                      | 33975 Hard Freight                    | JRN No.: 4424488<br>CCITY (JFK) Ship By: Wee | d, 11 Jan 2023                                                            |                                  |  |
|                                        |                                       | Show Details 🔻                               |                                                                           |                                  |  |
| Confirm<br>LHR<br>8:20 PM   11 Jan     | ws 0025<br>JFK<br>11:20 PM   11 Jan   |                                              | 08                                                                        | Hour(s) 00 Minute(s)<br>(0 Stop) |  |
| Just Ride (General<br>Know More ▾      | Cargo)                                | Flight Details 👻                             |                                                                           |                                  |  |
| Tracking Details                       |                                       |                                              |                                                                           | ^                                |  |
| Latest status at y                     | our current local time 9              | :44 AM Wednesday, January 18                 | 3, 2023                                                                   |                                  |  |
| BKD                                    | LHR, 9:40 AM,<br>Jan 11, 2023         | Booked on Flight VS-00;<br>CHR               | 25, 11 Jan 2023, LHR-JFK<br>                                              | III 1 Pieces<br>白 100 K          |  |
| Milestones                             |                                       |                                              | Most Recen 👻                                                              | Local Time 🔻                     |  |
| вкр                                    | LHR, 9:40 AM,<br>Jan 11, 2023         | Booked on Flight VS-002                      | 25, 11 Jan 2023, LHR-JFK<br><b>JFK</b><br>ATA 23:08,<br>Wed, Jan 11, 2023 | 1 Pieces<br>≙ 100 K              |  |
|                                        |                                       | Planned Time                                 |                                                                           |                                  |  |